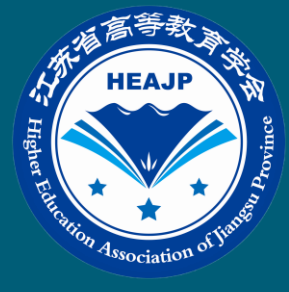

# **专项课题** 校级管理员平台操作手册

江苏省高等教育学会

# 目 录

| 校级管 | <sup>會</sup> 理员平台操作流程1 |
|-----|------------------------|
| 1.  | 角色说明1                  |
| 2.  | 校级管理员认证 1              |
| 3.  | 登录 2                   |
| 4.  | 课题审核 4                 |

#### 校级管理员平台操作流程

#### 1. 角色说明

**校级管理员**:指本课题推荐单位(高校或研究会)分管部门的负责人,依据提供的网址,按流程进行账号登录。

**职责/任务**: ①审核本单位申报教师资格; ②审核本单位申报教师提交的课题; ②在平台上审核后,提交本单位申报课题的信息。

#### 2. 校级管理员认证

2.1 各课题推荐单位的分管部门负责人须在链接 http://16q.cn/GbdqxY 中填写 相关信息进行学校管理员身份认证,并统一按照限额指标在课题管理平台审核提 交学校老师的申报材料。(认证成功后手机号将作为账号录入系统中,后续直接 登录即可)

|                                      |             | 仅纵自理贝 |   |
|--------------------------------------|-------------|-------|---|
| 高校名称                                 |             |       |   |
| 请选择                                  |             |       | ~ |
| 姓名                                   |             |       |   |
|                                      |             |       |   |
| 所在部门                                 |             |       |   |
| 手机号                                  |             |       |   |
| 通讯地址                                 |             |       |   |
| 请选择                                  |             |       | ~ |
| 详细地址                                 |             |       |   |
| 请下载模版填写并盖章<br>校级管理员-学校分管部<br>11.19KB | 门推荐审核表.docx |       |   |
| 请上传盖章后的材料<br>学校分管部门盖章后的校级管理员         | 推荐审核表       |       |   |
|                                      |             |       |   |
| INTERPORTATION                       |             |       |   |

## 3. 登录

3.1 登录网址: https://gjxhktpt.mh.chaoxing.com/(复制本网址到浏览器中打开,推荐微软、谷歌浏览器),进入高教学会课题平台,点击"专项课题"模块。

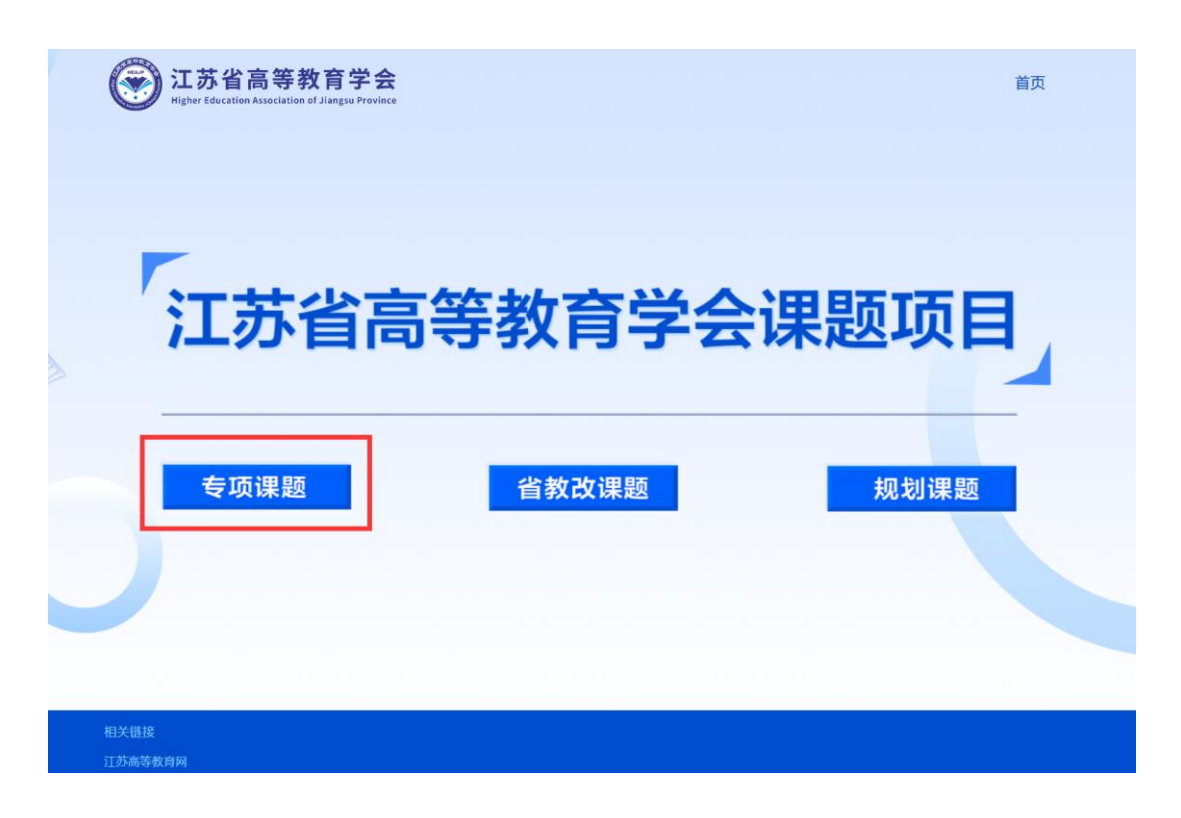

3.2 进入专项课题模块后,点击需要审核的专项课题项目。

| <b>〔</b> 〕<br>Higher Educatio | 高等教育学会<br>Association of Jiangsu Province |                 | 首页               |
|-------------------------------|-------------------------------------------|-----------------|------------------|
| 联                             | <b>λ:</b> 全部                              |                 |                  |
| . *2                          | 124年高等教育数学化转型与教育现代化实践研究"专项遗               | <b>B</b><br>共1余 | 2024-07-19 16:31 |
|                               |                                           |                 |                  |
|                               |                                           |                 |                  |
| 相关链接<br>江苏高等教育网               |                                           |                 | -                |

3.3 进入具体的专项课题申报项目后,点击右上角【登录】,进入登录页面,通 过手机号和验证码登录。(手机号为校级管理员信息提交时表单内填写手机号, 建议用手机+验证码登录)

| 运家 江苏省高等教育学会<br>Higher Education Association of Jiangsu Province | 首页    | 常见问题 | 课题审核 | 课题提交 | ₽ <b>豊</b> ⊋ |  |
|------------------------------------------------------------------|-------|------|------|------|--------------|--|
|                                                                  |       |      |      |      |              |  |
| "2024年江苏省高校人工智能                                                  | 能通识教  | 收育教  | 学改   | 革研究  | ቺ"           |  |
|                                                                  | 畏题 —— |      |      |      |              |  |
| • 通知2                                                            | いた。   |      |      |      |              |  |
|                                                                  |       |      |      |      |              |  |

| 手机号登录 | 机构账号登录  | 于机验证码登录   |       |
|-------|---------|-----------|-------|
| ■ 手机号 |         | +86 ▼ 手机長 |       |
| 2 密码  | ☞ 忘记密码? | ● 验证码     | 获取验证征 |

3.4 登录后,点击首页【课题审核】,即可进入校管课题审核页面。

| <b></b>     | )<br>Higher E | 大省高等<br>ducation Associat | 教育学<br>ion of Jiangsu Prov | A contraction of the second second se |         |       | 额 常见问 | 课题审    | 课题摄       | 交 ጸ登录      |    |    |             |
|-------------|---------------|---------------------------|----------------------------|----------------------------------------------------------------------------------------------------|---------|-------|-------|--------|-----------|------------|----|----|-------------|
| ( C) "      | 2024          | 4年江                       | 苏省福                        | 高校人                                                                                                    | 工智      | 能通识   | 只教育   | 教学     | <b>汝革</b> | <b>预</b> " |    |    |             |
|             |               |                           |                            | _                                                                                                    | — 专项:   | 课题 —— |       |        |           |            |    |    |             |
|             |               |                           |                            |                                                                                                    | ・通知     | 公告・   |       |        |           |            |    |    |             |
|             |               |                           |                            |                                                                                                    |         |       |       |        |           |            |    |    |             |
| 江苏省高等教育学会   |               |                           |                            |                                                                                                    |         |       |       |        |           |            |    |    | cs01 ~      |
| 江苏省2024专项课题 | 课题审排          | Ś                         | ٦.                         |                                                                                                    |         |       |       |        |           |            |    |    |             |
| G 课题审核      |               | 医名称 清输入                   |                            | 查询                                                                                                    |         |       |       |        |           |            |    |    | 筛选项设置三      |
|             | 共1条           |                           |                            |                                                                                                    |         |       |       |        |           |            |    |    | <b>譜 排序</b> |
|             |               | 学会管理员审核                   | 学会管理员建议                    | 学校管理员审核                                                                                                    | 学校管理员建议 | 课题名称  | 编号    | 课题申报指南 | 申请课题类别    | 是否有第二主     | 姓名 | 操作 |             |
|             |               | 待审核                       |                            | 待审核                                                                                                    |         | 4545  |       | eeee   | 一般课题      | 无          | 67 | 查看 | 学校管理员审核     |
|             |               |                           |                            |                                                                                                    |         |       |       |        |           |            |    |    |             |

# 4. 课题审核

4.1 在【课题审核】模块可查看本校申报教师上报的课题,点击【查看】,可查 看该课题详情。

| 江苏省高等教育学会   |      |                                         |         |         |         |      |    |        |        |        |    | ● cs01 ~  |
|-------------|------|-----------------------------------------|---------|---------|---------|------|----|--------|--------|--------|----|-----------|
| 江苏省2024专项课题 | 「課題年 | (1) (1) (1) (1) (1) (1) (1) (1) (1) (1) | 1       |         |         |      |    |        |        |        |    |           |
| ら 嫌陋申核      | ų    | 题名称 请输入                                 |         | 查询      |         |      |    |        |        |        |    | 筛选项设置三    |
|             | 共1条  |                                         |         |         |         |      |    |        |        |        |    | 垣 排序      |
|             |      | 学会管理员审核                                 | 学会管理员建议 | 学校管理员审核 | 学校管理员建议 | 课题名称 | 编号 | 课题申报指南 | 申请课题类别 | 是否有第二主 | 姓名 | 操作        |
|             |      | 待审核                                     |         | 待审核     |         | 4545 |    | eeee   | 一般课题   | 无      | 67 | 查看学校管理员审核 |
|             |      |                                         |         |         |         |      |    |        |        |        |    |           |

| 课题审核   | 2 ×             |
|--------|-----------------|
| ② 链接   | <上─条 下─条>       |
| 课题基础信息 | <b>数据日志</b><br> |
| 是否同意立项 | [程序接 创建了这条数据    |
|        |                 |

| 果题名<br>1545                                                                                                    | <b>当称</b>                                                                         |                                      |            |                         |                      |
|----------------------------------------------------------------------------------------------------|-----------------------------------------------------------------------------------|--------------------------------------|------------|-------------------------|----------------------|
|                                                                                                    |                                                                                   |                                      |            |                         |                      |
| <b>申请</b> 调<br>一般调                                                                                                    | <b>果题类别</b><br>果题                                                                 |                                      |            |                         |                      |
| 育—说                                                                                                    | 果题主持人情况                                                                           |                                      |            |                         |                      |
|                                                                                                    | 姓名                                                                                | 学校                                   | 职称         | 职务                      | 性别                   |
| 1                                                                                                    | 67                                                                                | 23                                   | 45         | 22                      | 女                    |
| <b>星否</b> 有<br>た                                                                                                    | 与第二主持人                                                                            |                                      |            |                         |                      |
| 星否存<br>6<br>果题约                                                                                                    | 与第二主持人<br>且主要成员情况                                                                 | Cr:#A                                | 皇产举元       | 星广学位                    | ÷utt                 |
| <b>星否存</b><br>て<br>果题纠                                                                                                    | 与第二主持人<br>目主要成员情况<br>姓名                                                           | 年龄                                   | 最后学历       | 最后学位                    | 专业技                  |
| このすうです。                                                                                                    | <b>与第二主持人</b><br><u>租主要成员情况</u><br>姓名<br>ee                                       | 年龄<br>55                             | 最后学历<br>ee | 最后学位<br>ee              | 专业技<br>ee            |
| eeee<br>果题组<br>1<br>果题组                                                                                                    | 9第二主持人          目主要成员情况         姓名         ee         申报指南编号         至费拨款账号(第一主持, | 年設<br>55<br>人所在学校单位账户)               | 最后学历<br>ee | 最后学位<br>ee              | <del>专业技</del><br>ee |
| eeee<br>和<br>是否不<br>和<br>和<br>思題<br>明<br>思題<br>明<br>記<br>明<br>明<br>四<br>明<br>四<br>明<br>四<br>明<br>四<br>明<br>四<br>明<br>四<br>明<br>四<br>明<br>四<br>明 | j第二主持人 国主要成员情况 姓名 ee  申报指南编号  至费拨款账号(第一主持, 户名                                     | 年龄<br>55<br><b>人所在学校单位账户)</b><br>开户行 | 最后学历<br>ee | 最后学位<br>ee<br><b>备注</b> | 专业技<br>ce            |

| 课题审核                                                                    |
|-------------------------------------------------------------------------|
|                                                                         |
| 课题基础信息 课题材料提交                                                           |
| <b>请在此上传2024年江苏省高等教育学会专项课题申报书活页(匿名)</b><br>新建 DOCX 文档.p<br>df<br>47.8KB |
| <b>请在此上传2024年江苏省高等教育学会专项课题申报书(盖章版)</b><br>新建 DOCX 文档.p<br>df<br>47.8KB  |
| 请在此上传2024年江苏省高等教育学会专项课题支撑材料                                             |
|                                                                         |

4.2 在【课题审核】模块,学校管理员审核申报教师和课题资格后,可通过【操 作】模块下面的【校级管理员审核】进行管理。

【已通过】即上报课题至学会管理员。

【已退回】则打回作品到申报教师"课题提交",可添加退回理由。申报教师可 在"课题提交"页面修改后再次提交课题至学校管理员处。

|    | 课题审 | · 核                                    |         |         |         |      |    |        |        |        |    |            |   |
|----|-----|----------------------------------------|---------|---------|---------|------|----|--------|--------|--------|----|------------|---|
|    | i   | 题名称 请输入                                |         | 查询      |         |      |    |        |        |        |    | 筛选项设置      | = |
| Ľ  | 共1条 |                                        |         |         |         |      |    |        |        |        |    | 編 排門       | 齐 |
|    |     | 学会管理员审核                                | 学会管理员建议 | 学校管理员审核 | 学校管理员建议 | 课题名称 | 编号 | 课题申报指南 | 申请课题类别 | 是否有第二主 | 姓名 | 操作         |   |
|    |     | 待审核                                    |         | 待审核     |         | 4545 |    | eeee   | 一般课题   | 无      | 67 | 查看 学校管理员审核 |   |
| L  |     |                                        |         |         |         |      |    |        |        |        |    |            | _ |
|    |     |                                        |         |         |         |      |    |        |        |        |    | <b>X</b>   |   |
|    |     | 课题基础信息                                 |         |         |         |      |    |        |        |        |    |            |   |
|    | 4   | 学校管理员审核                                |         |         |         |      |    |        |        |        |    |            |   |
|    |     | <ul> <li>待审核</li> <li>○ 请输入</li> </ul> |         |         |         |      |    |        |        |        |    | ×          |   |
| 管理 |     | -请选择-                                  |         |         |         |      |    |        |        |        |    |            | _ |
|    | L r | 已通过                                    | 7       |         |         |      |    |        |        |        |    |            |   |
|    |     | 待审核                                    |         |         |         |      |    |        |        |        |    |            |   |
|    |     |                                        |         |         |         |      |    |        |        |        |    |            |   |
| _  |     |                                        |         |         |         |      |    |        |        |        |    |            |   |
|    |     |                                        |         |         |         |      |    |        |        |        |    |            |   |
|    | 讶   | 题基础信息                                  |         |         |         |      |    |        |        |        |    |            |   |
|    | 学村  | 交管理员审核                                 |         |         |         |      |    |        |        |        |    |            |   |
|    |     | 己退回                                    |         |         |         |      |    |        |        |        |    | ~          |   |
| 理员 | 学校  | 交管理员建议                                 |         |         |         |      |    |        |        |        |    |            |   |
|    |     |                                        |         |         |         |      |    |        |        |        |    |            |   |
|    |     |                                        |         |         |         |      |    |        |        |        |    |            |   |
|    |     |                                        |         |         |         |      |    |        |        |        |    |            |   |

### 5. 汇总表提交

5.1 校级管理员在完成校内课题审核后,点击【汇总表提交】,填写推荐单位, 并在【汇总表提交(盖章版)】部分上传本单位在申报限额内的申报课题推荐汇 总表。

| 江苏省高等教育学会<br>                |                                                                                |
|------------------------------|--------------------------------------------------------------------------------|
| "2024年高等教育数字化<br>转型与教育现代化实践… |                                                                                |
| G 课题审核                       | "2024年高等教育数字化转型与教育现代化实践研究" 专项课题申报汇总表提交<br>"推荐单位                                |
| 3 I. 此表相交                    | i 議選择<br>◆ <b>ご (2 奈 録 (2 斎 飯)</b><br>● 上 (6 所留件<br>由上 (7 p of # 話 10 5 5 5 件) |
|                              |                                                                                |